# IIT(BHU) SSID Wi-Fi Connectivity of Window 10

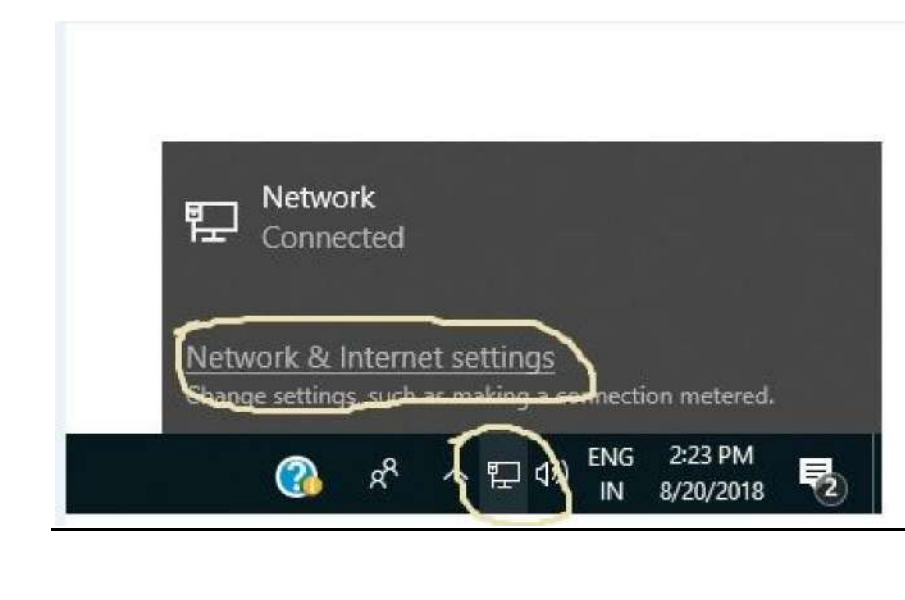

### Step 1: Click on Network & Internet settings

# Step 2: Click on Network and Sharing Center

| NETWORK & INTERNET |                                 |
|--------------------|---------------------------------|
| Wi-Fi              | Wi-Fi                           |
| Airplane mode      | On                              |
| Data usage         |                                 |
| VPN                |                                 |
| Dial-up            | DIRECT-1f-HP M427 LaserJet      |
| Ethernet           | iitstaff                        |
| Proxy              | Hidden Network                  |
|                    | Advanced options                |
|                    | Manage Wi-Fi settings           |
|                    | Related settings                |
|                    | Change adapter options          |
|                    | Change advanced sharing options |
|                    | Network and Sharing Center      |

### Step 3: Click on Set up a new connection or network

Network and Sharing Center

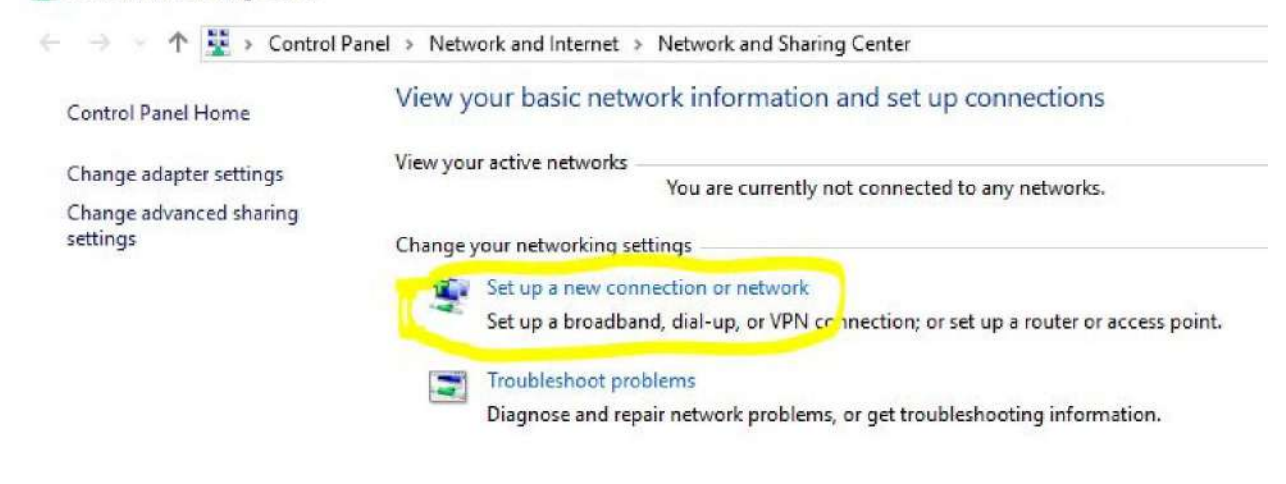

#### Step 4: Select Manually connect to a wireless network and Click on Next

| [ |                                                                                                    |  |
|---|----------------------------------------------------------------------------------------------------|--|
|   | Connect to the Internet<br>Set up a broadband or dial-up connection to the Internet.                    |  |
|   | Set up a new network                                                                                    |  |
| - | Set up a new router or access point.                                                                    |  |
| 5 | Manually connect to a wireless network<br>Connect to a hidden network or create a new wireless profile. |  |
|   | Connect to a workplace                                                                                  |  |
|   | Set up a dial-up or VPN connection to your workplace.                                                   |  |

**<u>Step: 5</u>** Fill the details as show in below image:

| Network Name              | IIT(BHU                                                                              |                         |                      |   |
|---------------------------|--------------------------------------------------------------------------------------|-------------------------|----------------------|---|
| Security type:            | WPA2-Enterprise                                                                      |                         |                      |   |
| Encryption type:          | AES                                                                                  |                         |                      |   |
|                           |                                                                                      |                         | 20 <del>71-2</del> 1 | × |
| 🗧 🙀 Manually conn         | ect to a wireless network                                                            |                         |                      |   |
| Enter informat            | tion for the wireless network you                                                    | want to add             |                      |   |
| Network name:             | IIT(BHU)                                                                             | 1                       |                      |   |
| Security type:            | WPA2-Enterprise                                                                      | v                       |                      |   |
| Encryption type:          | AES                                                                                  | <i>y</i>                |                      |   |
| Security Key:             |                                                                                      | Hide characters         |                      |   |
| Start this co             | onnection automatically                                                              |                         |                      |   |
| Connect ev<br>Warning: If | en if the network is not broadcasting<br>you select this option, your computer's pri | ivacy might be at risk. |                      |   |

Next Cancel

and Click on <u>Next</u>

If you are getting "A network called IIT(BHU) already exists"

then follow Page No.11-13

### Step:6 Click on Change connection settings

 Manually connect to a wireless network
 Successfully added IIT(BHU)
 Change connection settings Open the connection properties so that I can change the settings.

### Step:7 Click on Security Tab

← 🔮 Manually connect to a wireless network

|                      | twork Properties                                  |
|----------------------|---------------------------------------------------|
| Connection Security  |                                                   |
| Name:                | IIT(BHU)                                          |
| SSID:                | IIT(BHU)                                          |
| Network type:        | Access point                                      |
| Network availability | : All users                                       |
| Connect automa       | tically when this network is in range             |
| Look for other w     | vireless networks while connected to this network |
| Connect even if      | the network is not broadcasting its name (SSID)   |
|                      |                                                   |
|                      |                                                   |
|                      |                                                   |
|                      |                                                   |
|                      |                                                   |
|                      |                                                   |
|                      |                                                   |
| -                    |                                                   |
|                      |                                                   |
|                      |                                                   |

# Step:8 Click on Setting

| Suc | Connection                  | Security                                   |                    |            |          |  |
|-----|-----------------------------|--------------------------------------------|--------------------|------------|----------|--|
| Г   | Security ty                 | pe:                                        | WPA2-Enterpr       | ise        | ~        |  |
|     | Encryption                  | type:                                      | AES                |            | ~        |  |
|     | Microsoft:                  | Protected                                  | EAP (PEAP)         | V          | Settings |  |
|     | Remem<br>time I'n           | iber my cre<br>n logged or                 | dentials for this  | connection | n each   |  |
|     | Remem<br>time I'n<br>Advanc | iber my cre<br>n logged or<br>red settings | identials for this | connection | n each   |  |

<u>Step:9</u> Uncheck <u>Verify the server's identity by validating the certificate</u> the click on **Ok** button.

| ٧ | When connecting;                                                                                                    |
|---|----------------------------------------------------------------------------------------------------|
|   | Verify the server's identity by validating the certificate                                                                                                    |
|   | Connect to these servers (examples:srv1;srv2;.*\.srv3\.com):                                                                                                    |
|   | Trusted Root Certification Authorities:                                                                                                    |
|   | Class 3 Public Primary Certification Authority                                                                                                    |
|   | Microsoft Root Authority                                                                                                    |
|   | Microsoft Root Certificate Authority 2010                                                                                                    |
|   |                                                                                                    |
|   | Microsoft Root Certificate Authority 2011                                                                                                    |
|   | Microsoft Root Certificate Authority 2011 Symantec Enterprise Mobile Root for Microsoft Thawte Timestamping CA                                                                                                    |
|   | Microsoft Root Certificate Authority 2011 Symantec Enterprise Mobile Root for Microsoft Thawte Timestamping CA Notifications before connecting:                                                                                                    |
|   | Microsoft Root Certificate Authority 2011 Symantec Enterprise Mobile Root for Microsoft Thawte Timestamping CA Notifications before connecting: Tell user if the server's identity can't be verified                                                                            |
| 5 | Microsoft Root Certificate Authority 2011     Symantec Enterprise Mobile Root for Microsoft     Thawte Timestamping CA     Notifications before connecting:     Tell user if the server's identity can't be verified Gelect Authentication Method:                              |
| 5 | Microsoft Root Certificate Authority 2011 Symantec Enterprise Mobile Root for Microsoft Thawte Timestamping CA Notifications before connecting: Tell user if the server's identity can't be verified Select Authentication Method: Secured password (EAP-MSCHAP v2)  Configure. |

# Step:10 click on Advance setting

|     | IT(BHU) Wireless Net                                       | work Properties                                  |                  |
|-----|------------------------------------------------------------|--------------------------------------------------|------------------|
| Suc | Connection Security                                        |                                                  |                  |
|     | Security type:                                             | WPA2-Enterprise                                  | ~                |
|     | Encryption type:                                           | AES                                              | ~                |
|     | Microsoft: Protecte                                        | d EAP (PEAP)                                     | Settings         |
|     | Microsoft: Protecte<br>Remember my cr<br>time I'm logged c | d EAP (PEAP)  v edentials for this connection on | Settings<br>each |
|     | Microsoft: Protecte                                        | d EAP (PEAP) V<br>edentials for this connection  | settings<br>each |
|     | Microsoft: Protecte                                        | d EAP (PEAP)                                     | settings<br>each |
|     | Microsoft: Protecte                                        | d EAP (PEAP)                                     | settings<br>each |
|     | Microsoft: Protecte                                        | d EAP (PEAP)                                     | settings<br>each |

**<u>Step:11</u>** Click on **Specify authentication mode** and <u>*Select*</u> **User authentication** and the click on **Ok** button.

| Ad Ad   | vanced settings                                      |                            |         |
|---------|------------------------------------------------------|----------------------------|---------|
| Se 80   | 02.1X settings 802.11 settings                       |                            |         |
| Er      | Specify authentication mode:                         |                            |         |
|         | User authentication                                  | Save crede                 | entials |
|         | Delete credentials for all u                         | sers                       |         |
| Cł<br>► | Enable single sign on for this n                     | network                    |         |
|         | Perform immediately befor                            | e user logon<br>user logon |         |
|         | Maximum delay (seconds):                             | 10                         | *       |
|         | Allow additional dialogs to sign on                  | be displayed during sing   | le      |
|         | This network uses separat<br>and user authentication | e virtual LANs for machi   | ne      |
|         |                                                      |                            |         |
|         |                                                      |                            |         |
|         |                                                      |                            |         |
|         |                                                      |                            |         |

<u>Step:12</u> Now user will get login window as show in below image " user your Roll/Emp ID and password to loggin IIT(BHU) wi-fi Network.

| Windows Secu | rity              |    | ×      |
|--------------|-------------------|----|--------|
| Sign in      |                   |    |        |
| 8            | subhash<br>•••••• |    |        |
|              |                   | ОК | Cancel |

# Note: If user are facing problem as show in below Image then

| 2 |                                                                                        |     | ×    |
|---|----------------------------------------------------------------------------------------|-----|------|
| ~ | Manually connect to a wireless network                                                 |     |      |
| t | A network called IIT(BHU) already exists                                               |     |      |
|   | → Use the existing network<br>Open the "Connect to a network" dialog so I can connect. |     |      |
|   | Choose a different name<br>Return to the setup page and choose a different name.       |     |      |
|   |                                                                                        |     |      |
|   |                                                                                        |     |      |
|   |                                                                                        | Car | ncel |

#### Go to Wi-Fi - Manage Wi-Fi settings (Click on this)

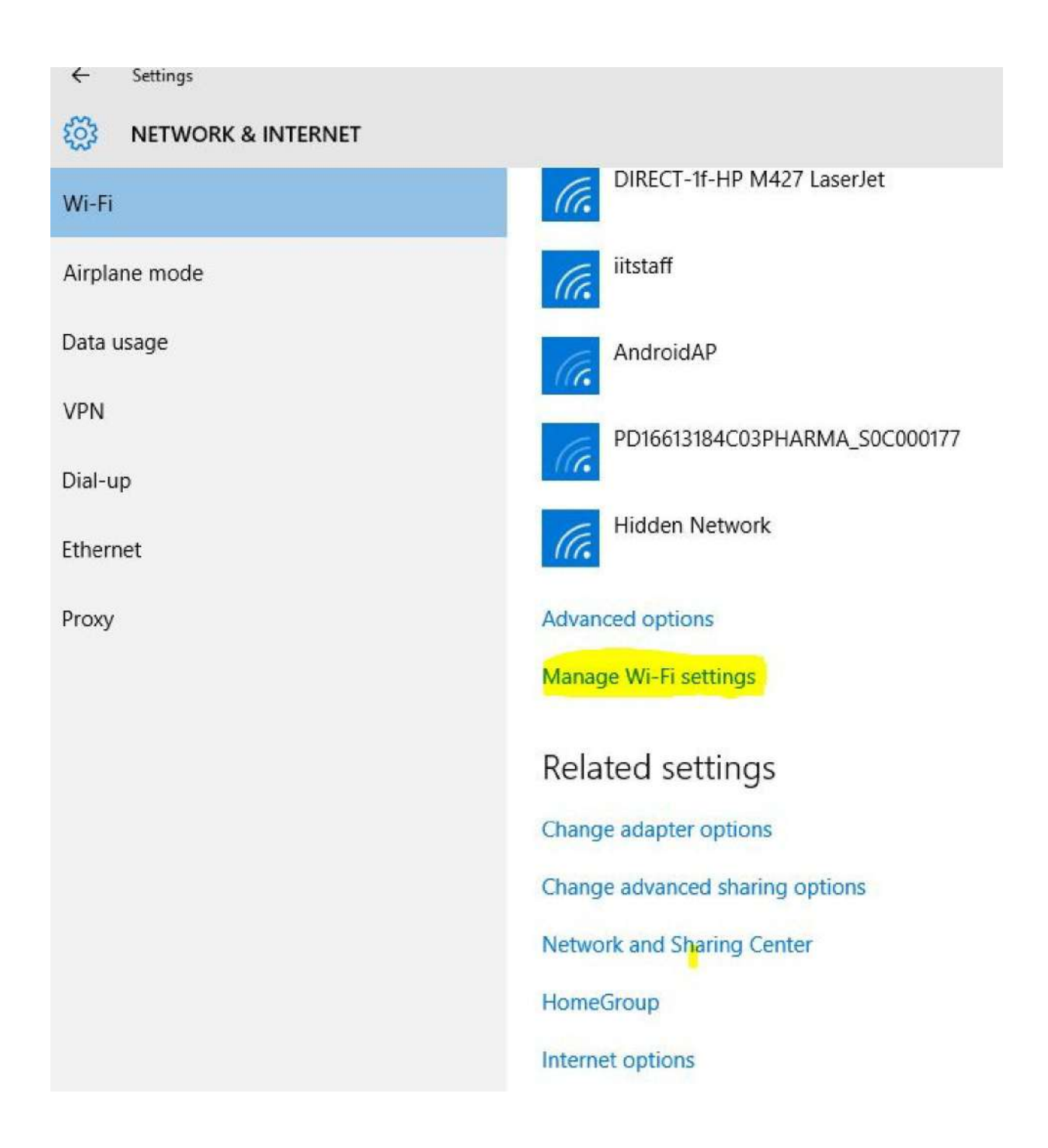

#### Next: Select IIT(BHU) and click on Forget

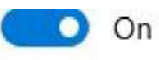

For networks I select, share them with my

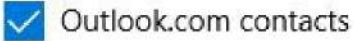

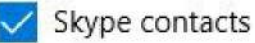

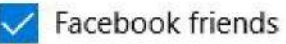

Wi-Fi Sense needs permission to use your Facebook account

Give and get Internet access without seeing shared passwords. You'll get connected to Wi-Fi networks your contacts share, and they'll get connected to networks you share.

# Manage known networks

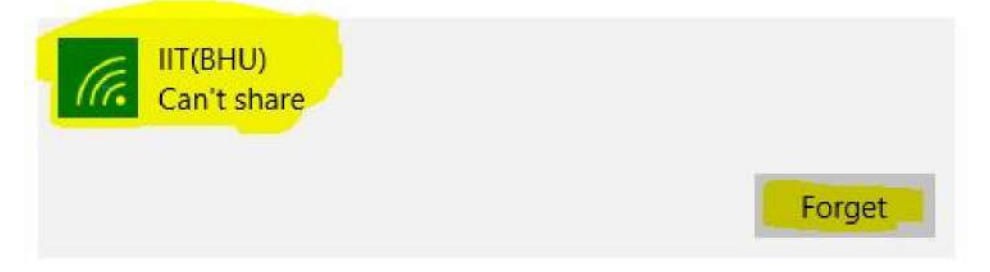